# Tester linii dozorowej TLD 6000

### Wprowadzenie

Tester linii dozorowej TLD-6000 jest urządzeniem serwisowym przeznaczonym do diagnostyki oraz konfiguracji elementów liniowych systemu POLON 6000/4000.

Zestaw składa się z urządzenia TLD-6000 oraz oprogramowania komputerowego POLON.tester 6000. Jest przeznaczony do uruchamiania, sprawdzania poprawności działania, diagnozowania uszkodzeń oraz wykonywania pomiarów charakterystycznych parametrów adresowalnych linii dozorowych (łącznie z zainstalowanymi elementami liniowymi) systemu POLON 6000/4000, bez konieczności podłączania centrali.

Tester może być pomocny dla serwisu w rozwiązywaniu problemów związanych z usuwaniem uszkodzeń oraz dla instalatorów podczas uruchamiania nowych instalacji.

#### Zawartość opakowania

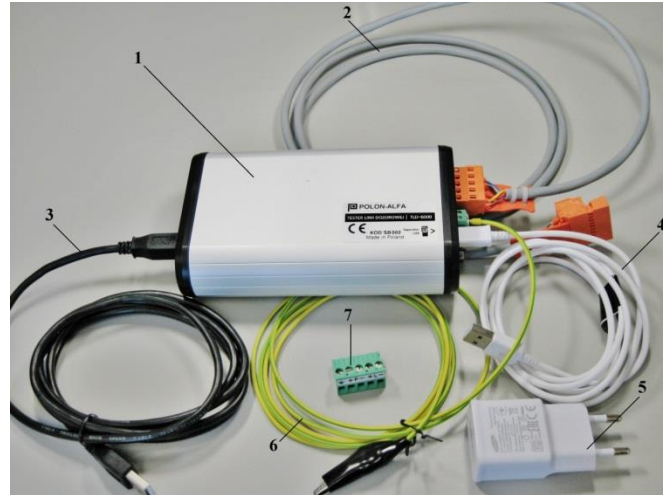

- 1 tester TLD-6000
- 2 kabel do podłączenia linii dozorowej (przedłużacz)
- 3 kabel USB do podłączenia komputera
- 4 kabel micro USB do ładowarki
- 5 ładowarka micro USB 5V, 2A
- 6 kabel uziemiający z krokodylkiem
- 7 gniazdo do podłączenia linii dozorowej pasujące do przedłużacza

# Dane techniczne

| Napięcie zasilania                        | 5 VDC            |
|-------------------------------------------|------------------|
| Temperatura pracy                         | -5 ° C / +40 ° C |
| Wilgotność                                | 95% RH           |
| Obudowa                                   | Aluminium        |
| Prąd znamionowy pętli<br>dozorowej        | 20 mA            |
| Maksymalna rezystancja pętli<br>dozorowej | 2x100 Ohm        |
| Maksymalna pojemność pętli                | 300 nF           |
| Wymiary                                   | 150 x 95 x 40 mm |
| Waga                                      | 280 g            |

# Sposób podłączenia

Urządzenie wyposażone jest w złącze typu micro USB pozwalające na zasilanie z ładowarki telefonu komórkowego lub akumulatora typu "Power Bank". Tester należy podłączyć do komputera za pomocą dołączonego kabla USB zgodnie ze schematem.

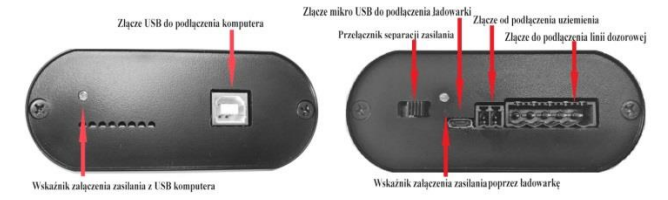

Przed podłączeniem Testera do komputera należy zainstalować oprogramowanie testujące: **POLON.tester 6000**.

| USIER N.D.4400                                                                                       | KONFIGURACJA ELEMENTÓW                                                                                                    | TESTY LINI                                                                   | TESTY ELEMENTU                                       | TEST Z                                      | TEST ZASIEGU ACR-a |                          |                            |                  |      |     |
|----------------------------------------------------------------------------------------------------|----------------------------------------------------------------------------------------------------|------------------------------------------------------------------------------|------------------------------------------------------|---------------------------------------------|--------------------|--------------------------|----------------------------|------------------|------|-----|
| minter Lill<br>Soluci Arts<br>Sol pince Mi<br>CARA.co.2.Col/CollORA<br>Instalici Exercise (C. P.C.E. | Antorfyrein     Olary teping     forfyrein creindroch                                                                                                    | Trybpracy automotocoves<br>Bill organizanski kil<br>Cogdisci kili (c., in 1) | Name febryony. III H H H H H H H H H H H H H H H H H | Name TobyChy.<br>Mane 1033<br>Typ elamenta: |                    | HHACHER<br>M<br>ADHOL () |                            | - See            |      |     |
| Anit Pyt                                                                                             | Addorfgance provine.                                                                                                    | 54                                                                           | hyb party                                            |                                             | THE OWNER OF SHERE | - 1994                   |                            | O   DORS         |      |     |
| unes pets new                                                                                        | w little deservice 115                                                                                                    | Definer.                                                                     |                                                      |                                             | Cass Typ elow      | Stetes                   | To febryczny               | Cogentrationocid | Poly | Mee |
| 78                                                                                                   |                                                                                                    |                                                                              | Telepresi 3                                          | 1 20                                        | 005 005-4047       |                          | 58 28 50 60 14 11          | 940.19           |      | -70 |
|                                                                                                    |                                                                                                    |                                                                              |                                                      | 3 90                                        | 904 809-4807       | 28                       | IN SEPCORE IN              | 665.79           | 24   | -30 |
| KCX THE                                                                                              | ······································                                                                                                    |                                                                              |                                                      | 4 30                                        | 19.16 DUK-4047     | 28                       | 24 24 58 48 24 87          | 845.73           |      | -30 |
| 07                                                                                                   | . Jokes calkest                                                                                                    |                                                                              |                                                      | 5 30                                        | 19:07 0.01.4047    | 28                       | 24 28 58 48 14 16          | 565.79           |      | -70 |
| 07                                                                                                   | 64 - @ DRN-## 071815A18061                                                                                                    |                                                                              |                                                      | 6 203                                       | 1903 DUR-4047      | 28                       | 10 20 50 60 M HL           | 966,79           | 84   | -30 |
| idemineinij.e., Doji Na                                                                              | 45 - ③ DRO-4646 07 58 5A 18 04 3                                                                                                    |                                                                              |                                                      | 7.90                                        | 1942 0.05.4947     | 28                       | 14 28 58 48 M M            | 865.79           |      | -39 |
| alana ana ang ang ang ang ang ang ang ang                                                            | 14 - @ DWLIEM 0748 DA18071                                                                                                    |                                                                              |                                                      | 1 20                                        | 1940 0.05-4047     | 28                       | 31 21 25 49 H K2           | 565.73           | H    | -30 |
| n vigit init OK                                                                                      | 87 - 🎯 DAR-ALAN OF SA SA SA SA SA SA SA SA SA SA SA SA SA                                                                                                    |                                                                              |                                                      | 1 100                                       | 0.05 0.05 4047     | 26                       | IN 28 SE-68 IN 75          | 966.79           | 84   | -30 |
| n vigili pyrk: OK                                                                                    | 68 - 🥑 DRR-6646 - 07-68 SA 58 (94)                                                                                                    |                                                                              |                                                      | 14 30                                       |                    | 28                       | 14 28 58 48 M N            | 865.73           |      | .30 |
| CONVERSE INC                                                                                         | 13 - @ DR.MM. 07415A1004                                                                                                    |                                                                              |                                                      | 13 20                                       | 0.0                | 28                       | 10 20 20 40 M T2           | 365.79           |      | -39 |
|                                                                                                    | 19 - @ 05-44 (*SISAUM)                                                                                                    |                                                                              |                                                      | 12 10                                       | ton Inc.ent        | 24                       | NAME AND ADDRESS OF        | 066.78           |      | .30 |
| N EASTNERS 0                                                                                         |                                                                                                    |                                                                              |                                                      |                                             |                    |                          | the law particular law law | Aug. 10          |      |     |
| CMEATY LINKING                                                                                       | 12 - 🛞 DML 48 48 02 48 54 58 59 4                                                                                                    |                                                                              |                                                      | 14 10                                       | 1001 NID 4047      |                          | N N THAN M                 | Acc 11           | 2    |     |
| dia deservitive 115                                                                                  |                                                                                                    | Caghat Ini [Le, Pe ]                                                         |                                                      | 14 10                                       | 1952 (0014)41      |                          | D A SOLARD                 | 985.19           |      | -70 |
|                                                                                                    |                                                                                                    | Destamining [L-, P-]                                                         |                                                      |                                             |                    |                          |                            | 100.10           |      |     |
|                                                                                                    |                                                                                                    | Distantinia [L.e., Pe]                                                       |                                                      | 54 301                                      | 1908 DUR. 4047     |                          | 24 28 26 16 18 10          | 949.79           |      | -79 |
|                                                                                                    | INTER CONTRACTOR                                                                                                    | Panar woydan@imi(L-, P-)                                                     |                                                      | 12 30                                       | 013 005-4047       | 28                       | 16 28 55 68 M 78           | 565.79           |      | -30 |
|                                                                                                    | · · · · · · · · · ·                                                                                                    | 1+2.046                                                                      |                                                      | L8 90+                                      | 0.03 0.01.4047     | 26                       | 64 24 58 48 M T2           | 966.79           | *    | -30 |
| and and and                                                                                          | 17 - O DR-44 O'HIAHH!                                                                                                    | Pania praki najeto                                                           |                                                      | 19 30-                                      | 0.03 0.05-4047     | 3                        | 34 28 58 48 M 79           | 565.73           | н.   | -30 |
| 005.894 11:                                                                                          | A003                                                                                                    | Litales educe desert                                                         | Zapalene divdy zdřet                                 | 28 20                                       | 0.35 DUI-4047      | 28                       | 14 20 52-60 IN 75          | 065.79           | 84   | -30 |
| - 009-4046 871                                                                                       | AREE MA                                                                                                    | LANDIGGENER                                                                  | Zassierie diedu comunei                              |                                             |                    |                          |                            |                  |      |     |
| - 001.001 311                                                                                        | KOMUNIKATY TESTERA                                                                                                    | KOMUNIKATY TESTERA                                                           |                                                      |                                             |                    |                          |                            |                  |      |     |
| OFR.4845 871                                                                                         | ARM M                                                                                                    |                                                                              |                                                      |                                             |                    |                          |                            |                  |      |     |
| OFB-4846 87 1                                                                                        | ARTER System Zearchyths                                                                                                    |                                                                              |                                                      |                                             |                    |                          |                            |                  |      |     |
| OPE-MAN #7 1                                                                                         | A N H TA A LA TA A LA |                                                                              |                                                      |                                             |                    |                          |                            |                  |      |     |

Aplikacja pozwala na skonfigurowanie linii, zapisanie konfiguracji profilu oraz import konfiguracji z

oprogramowania centrali jak również umożliwia wykonanie wydruków z raportów testowych oraz konfiguracji systemu.

#### Uruchomienie testera

Podczas podłączania Testera do komputera należy sprawdzić, który port pojawi się, gdyż będzie potrzebny numer portu do konfiguracji.

| 🗾 Instalacja oprogramowania sterownika                                                                                                    | ×                                                                          |
|----------------------------------------------------------------------------------------------------|----------------------------------------------------------------------------|
| Instalowanie oprogramowania ster                                                                                                    | ownika urządzenia                                                          |
| USB Serial Converter<br>USB Serial Port                                                                                                    | Gotowe do użycia<br>Trwa wyszukiwanie w witrynie Windows<br>Update         |
| Uzyskanie oprogramowania sterownika urząd:<br>potrwać.<br><u>Pomiń uzyskiwanie oprogramowania sterown</u>                                                                                                    | zenia z witryny Windows Update może trochę<br>ika z witryny Windows Update |
|                                                                                                    | Zamknij                                                                    |
| 녨 Instalacja oprogramowania sterownika                                                                                                    | ×                                                                          |
| Urządzenie jest gotowe do użycia                                                                                                    |                                                                            |
| USB Serial Converter<br>USB Serial Port (COM17)                                                                                                    | ✓ Gotowe do użycia ✓ Gotowe do użycia                                      |
|                                                                                                    | Zamknij                                                                    |
| Menedžer urządzeń  Plik Akcja Widok Pomoc  Karty graficzne  Karty sieciowe  Karty sieciowe  Karty si sieciowe | szeregowej                                                                 |

Podaj port

Numer portu:
NULL
COM4
Szybkość portu:
COM1
COM1
COM1
COM3

OK
Cancel

**<u>Uwaga</u>:** Testowanie nie powiedzie się, gdy wybrany port jest już wykorzystywany przez inny program. W takiej sytuacji należy zmienić port.

Okno "**Podaj port**" wyświetla wszystkie dostępne porty.

#### Testowanie

Zmiana portu odbywa się przez wybór zakładki Komunikacja/ Port szeregowy z głównego menu.

| POLON.tester    |                      |        |       |  |  |  |  |
|-----------------|----------------------|--------|-------|--|--|--|--|
| Plik            | Komunikacja TLD-6000 | ) Okna | Pomoc |  |  |  |  |
| 4               | Port szeregowy       |        |       |  |  |  |  |
| TESTER TLD-6000 |                      |        |       |  |  |  |  |
| Mar             | rin. 10              |        |       |  |  |  |  |

W zakładce **Okna** włączamy/ wyłączamy poszczególne okna konfiguracyjne i testowe

| POLON.tester |               |          |              |                        |  |  |  |
|--------------|---------------|----------|--------------|------------------------|--|--|--|
| Plik         | Komunikacja   | TLD-6000 | Oki          | na Pomoc               |  |  |  |
|              |               |          | $\checkmark$ | Konfiguracja linii     |  |  |  |
| TES          | STER TLD-6000 |          | $\checkmark$ | Konfiguracja elementów |  |  |  |
| Wer          | sja:          | 1.0      | $\checkmark$ | Testy linii            |  |  |  |
| Statu        | 12:           | Aktywr   | $\checkmark$ | Testy elementu         |  |  |  |
| Tryb         | pracy:        | 0×09     | ~            | Test zasiegu ACR-a     |  |  |  |
| LIN          | A DOZOROWA    |          | Ľ            | resezongariorea        |  |  |  |

Wybór i otwarcie portu

Zmiana portu odbywa się przez wybór zakładki Komunikacja/ Port szeregowy z głównego menu.

Czerwiec 2017